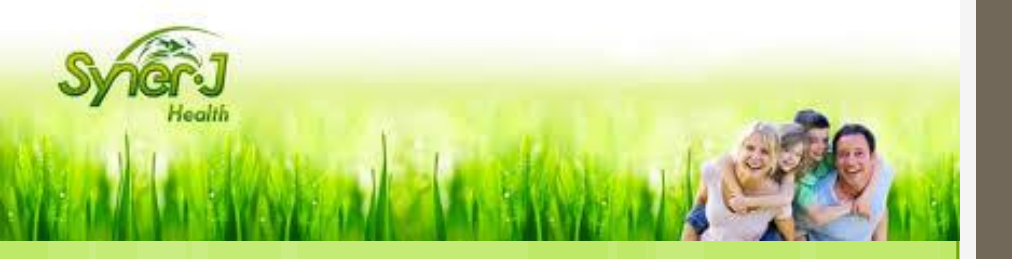

## Tutoriel SynerJ-Health

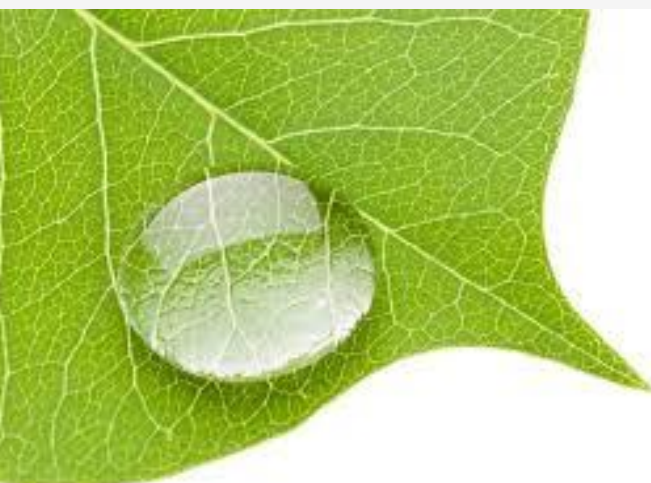

## Inscription d'un nouveau client par le Mandataire

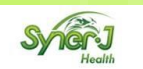

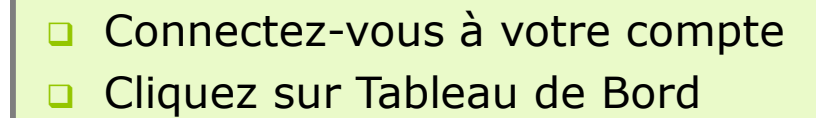

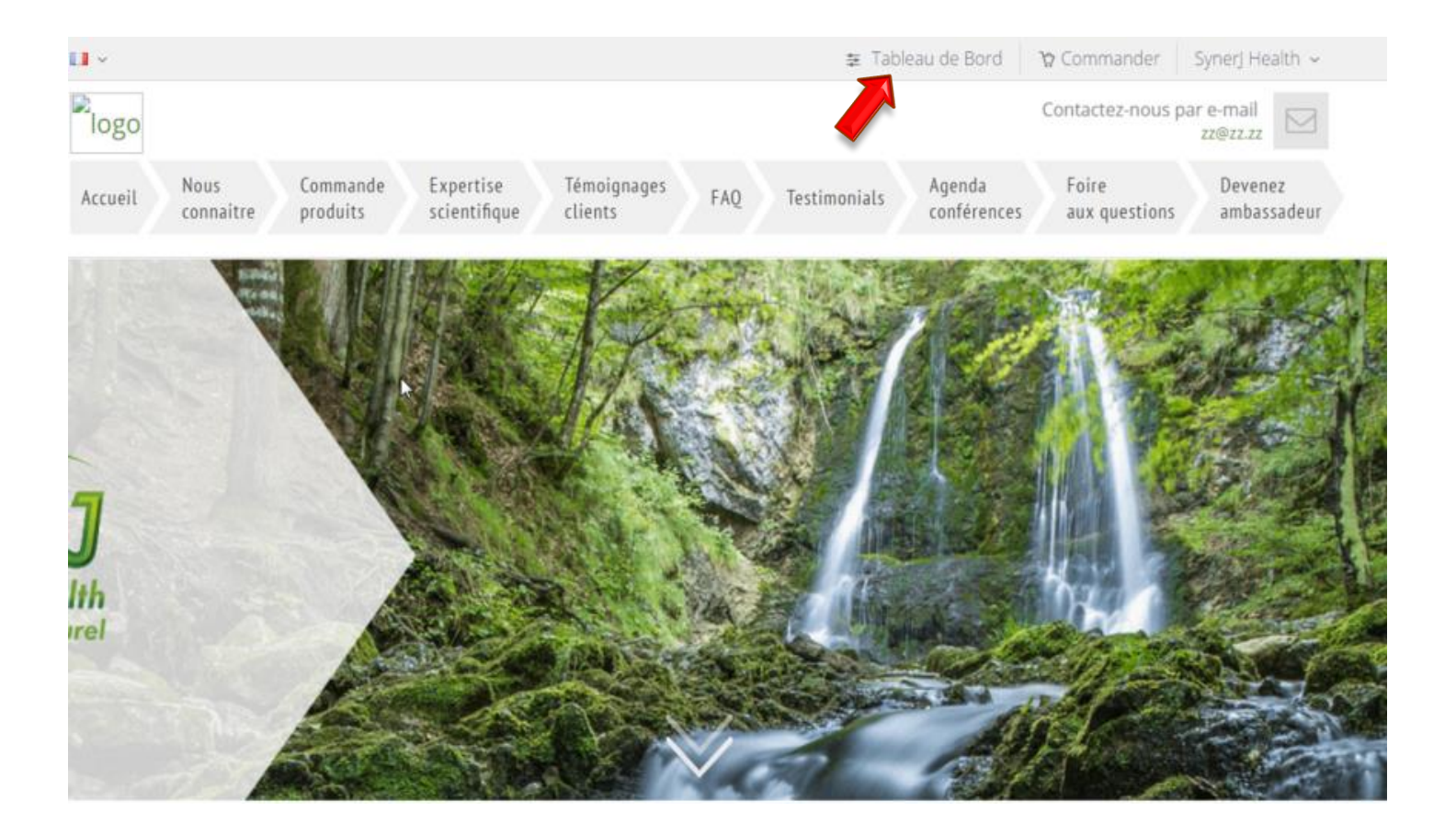

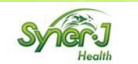

**Inscription d'un nouveau client par le mandataire** 

## Cliquez sur « Ajouter un client »

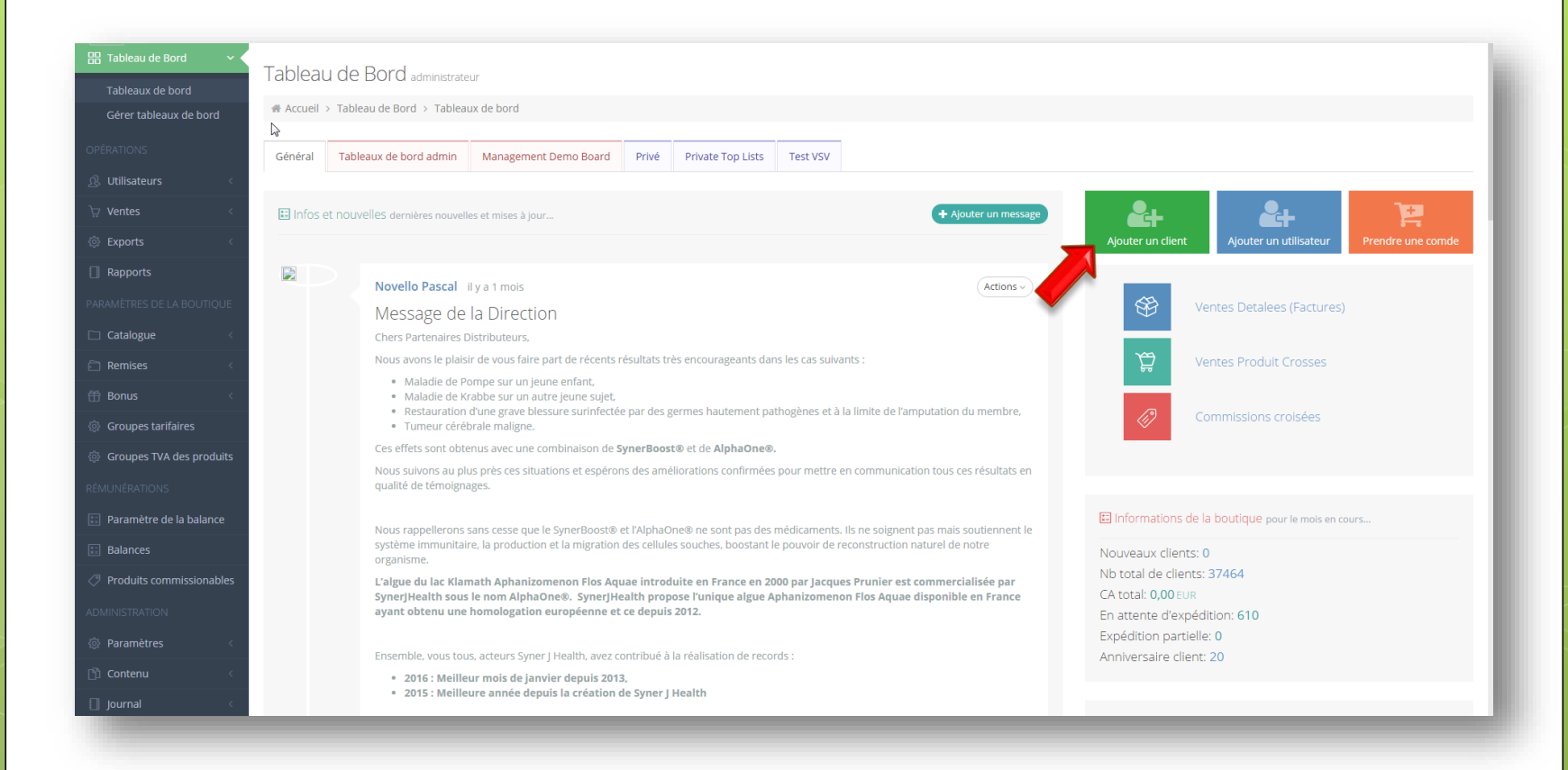

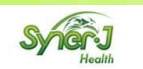

- Remplissez les champs avec les données du nouveau client
- Cliquez ensuite sur Inscription

| Accueil > <u>Utilisateurs</u> > Clients > Enregistrer un client |                      |
|-----------------------------------------------------------------|----------------------|
| Email                                                           | Davidbouis@gmail.com |
| Prénom                                                          | David                |
| Nom                                                             | Bouis                |
| Mandataire                                                      | 0003354852           |
| Pays                                                            | Belgium              |
|                                                                 | ✓ Inscription        |
|                                                                 | ✓ Inscription        |

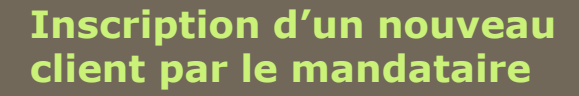

 Votre client est enregistré et un mail de confirmation contenant ses identifiants lui à été envoyé.

Liste de Clients Liste des clients de la société

ℰ Accueil > Utilisateurs > Clients

Félicitations! L'utilisateur a correctement été inscrit.

Nous avons envoyé un e-mail à votre nouveau client contenant les instructions